## Import a fixture type

- Tap on Fixture Types in the Show Editor
- Tap  $\blacksquare$  to add a new fixture type
- Type in the name of your required fixture type to search through the fixture library

×

- Tap on the fixture type you want to add
- Set the appropriate Speed Presets
- Tap 0k
- Tap indtap upload to server **Note: Upload to server will affect the current show**
- 🗷 shows successful upload

Create Custom

Create OSC

From: https://manual.zactrack.com/ - **zactrack** 

Permanent link: https://manual.zactrack.com/doku.php?id=mini:add\_fixture\_type

Last update: 2022/10/25 12:07

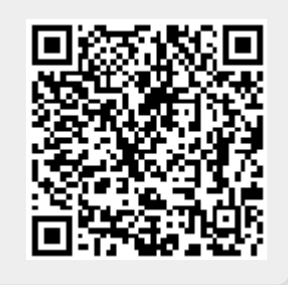